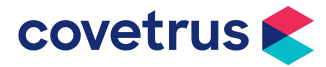

## **Opticon OPN-2006 barcode scanner**

## De handscanner is gekoppeld aan de computer te gebruiken:

Je kan de **apotheekkaartjes** en de **kastenlijsten** scannen, maar niet de barcodes **op de producten zelf**.

Koppel de handscanner draadloos indien de computer bluetooth kan ontvangen (vaak mogelijk bij laptops, meestal niet bij desktop) of koppel de handscanner via de bijgeleverde USB-kabel

## **Algemene informatie**

De handscanner wordt opgeladen via de bijgeleverde USB-kabel. De handscanner moet eenmalig geïnstalleerd worden met behulp van het bijgeleverde installatiekaartje <sup>(zie afbeelding 1)</sup>

## Handscanner gekoppeld aan de computrer

- 1. Koppel de handscanner via bijgeleverde USB-kabel aan de computer.
- 2. De computer zal automatisch de benodigde driver installeren. Dit duurt enkele minuten.

Let op: Wordt de driver niet automatisch geïnstalleerd? Download de driver dan van deze website: https://opticon.com/product/opn-2006/ | Op pagina scrol naar software en klik op USB Drivers zie afbeelding 3 Neem voor de zekerheid contact op met de systeembeheerder van de praktijk, om te voorkomen dat het computersysteem wordt ontregeld.

- 3. Scan met de handscanner de HID barcode onder kopje 'Bluetooth Mode' op de installatiekaart (zie afbeelding 2).
- 4. Scan met de handscanner de HID barcode onder kopje 'USB Mode' op de installatiekaart (zie afbeelding 2).
- 5. Log nu in op www.covetrus.nl en ga naar de winkelwagen.
- 6. Ga op het veld 'artikelnummer' staan. Scan de barcode op het product/ apotheekkaartje/ kastenlijst.
- 7. Zodra het product in je winkelwagen verschijnt, vul je het bestelaantal in.
- 8. Druk op enter. Nu kan het volgende product worden gescand.

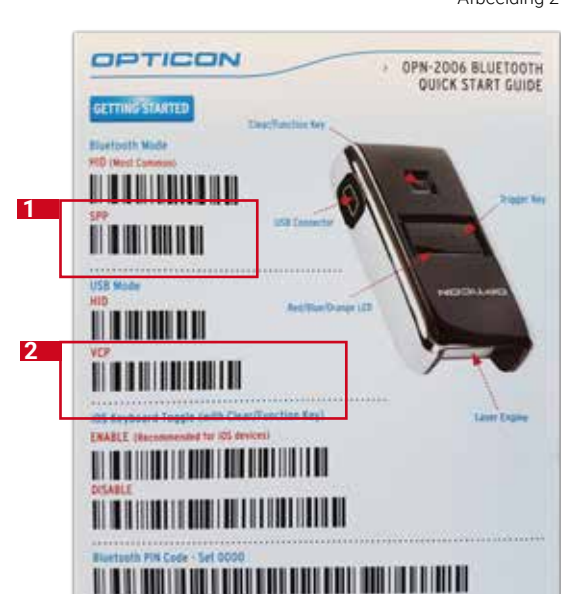

Afbeelding 2

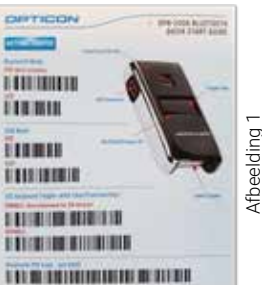

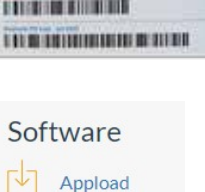

**USB** Drivers

Afbeelding 3

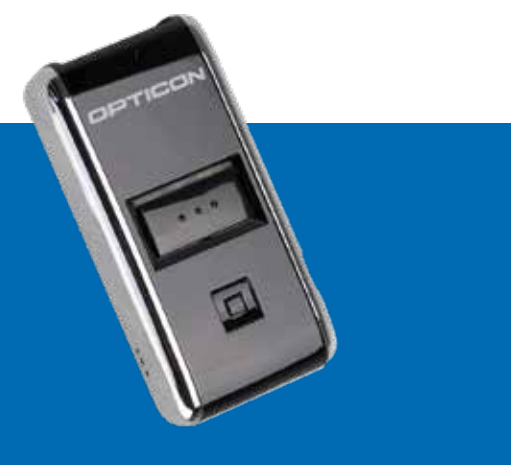